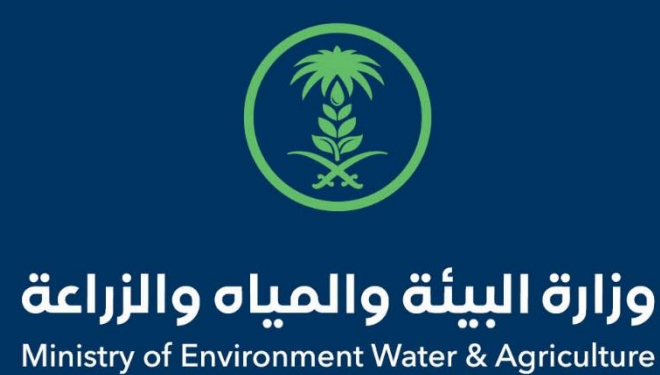

# دليل استخدام

# الورود ونباتات الزينة والمشاتل

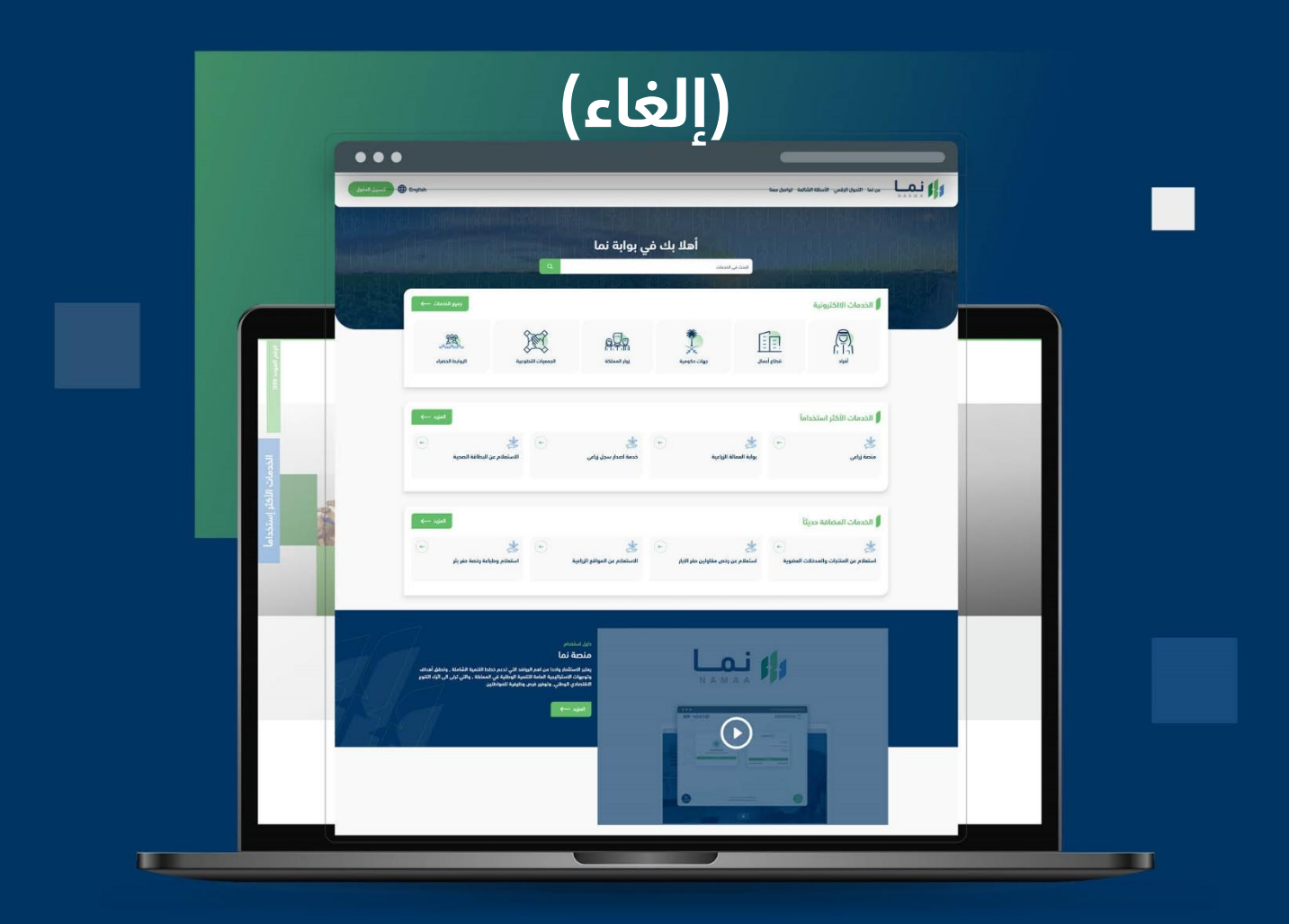

الإدارة العـامـة لتقنية المعـلومات والتحـول الرقـمي General Directorate of Information Technology & Digital Transformation

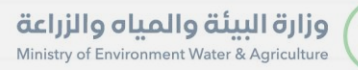

(Sold and a second second seco

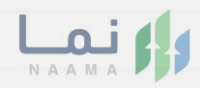

# المحتويات

| 03 |                     | وصف الخدمة   |
|----|---------------------|--------------|
| 03 | ط الحصول على الخدمة | متطلبات وشرو |
| 04 | إلى الخدمة          | خطوات الدخول |

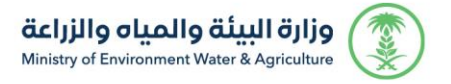

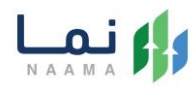

### وصف الخدمة

هي خدمة تمكن المستثمرين من طلب إلغاء ترخيص تشغيلي لمشروع خاص

بمشاريع الورود نباتات الزينة والمشاتل.

# متطلبات وشروط الحصول على الخدمة

• كتابة سبب الإلغاء

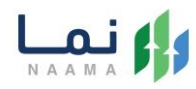

### خطوات الدخول على الخدمة:

.1 يتم اختيار أولاً من ضمن القائمة "خدمات التراخيص"

| J                 | تسجيل الدخو                                | inglish                      | لنعد                                          | الأسئلة الشائعة تواصل د   | التحول الرقمي               |                                                                     | 1 |
|-------------------|--------------------------------------------|------------------------------|-----------------------------------------------|---------------------------|-----------------------------|---------------------------------------------------------------------|---|
|                   | دمات التراخيدي<br>خدمات التراخيدي<br>(128) | نيي)<br>فدمات الأراضي<br>(1) | ش)<br>خدمات الاستيراد والتصدير والفسح<br>(56) | ندمات الدعم المالي<br>(2) | لایک<br>خدمات البیئة<br>(3) | الخدمات الالكترونية<br>(الفرمات الالكترونية<br>فدمات زراعية<br>(16) |   |
|                   |                                            |                              |                                               |                           |                             | (16) الخدمات الالكترونية                                            |   |
| الفني<br>عم الفني | بحث                                        | ster (                       | البحث عن خدمة معينة                           | 2                         | se (2                       | الخدمات                                                             |   |

2. بعد ذلك يتم اختيار التراخيص الزراعية

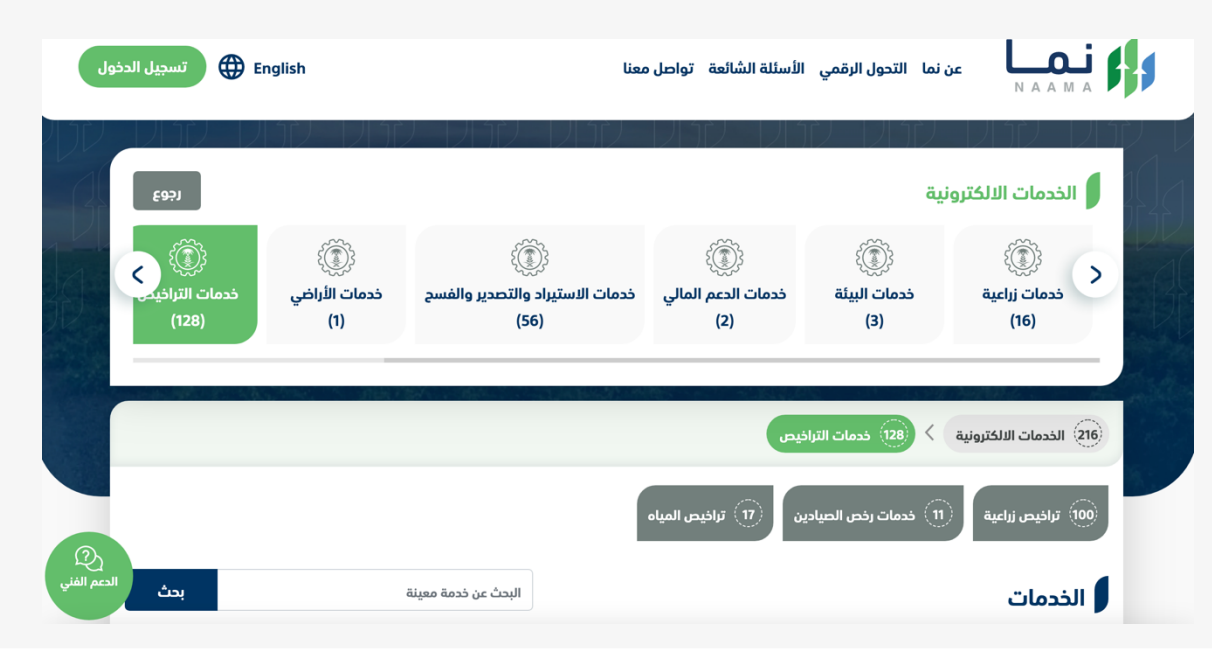

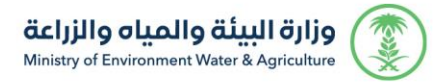

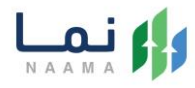

#### 3. يتم اختيار الثروة النباتية

|        | تسجيل الدخول          | 🕀 English                | ليعنا                                   | الأسئلة الشائعة تواصل د   | نما التحول الرقمي                       |                         |
|--------|-----------------------|--------------------------|-----------------------------------------|---------------------------|-----------------------------------------|-------------------------|
| 了<br>1 | E99)                  |                          |                                         |                           | ر ( ( ( ( ) ( ) ( ) ( ) ( ) ( ) ( ) ( ) | الخدمات الالكتروز       |
|        | مات التراخيص<br>(128) | خدمات الأراضي خدم<br>(1) | خدمات الاستيراد والتصدير والفسح<br>(56) | خدمات الدعم المالي<br>(2) | خدمات البيئة<br>(3)                     | خدمات زراعیة<br>(16)    |
|        |                       | - Aksel No Alber         | العية                                   | نیس 🗲 🔟 ترافیص ز          | خدمات التراذ (128                       | eii الخدمات الالكترونية |
|        | Q                     |                          |                                         | 63) الثروة النباتية       | 28) الثروة الحيوانية                    | الثروة السمكية          |
| ę      | بحث الدعم الفن        |                          | البحث عن خدمة معينة                     |                           |                                         | الخدمات                 |

#### 4. بعد ذلك يتم اختيار الورود ونباتات الزينة والمشاتل

| تسجيل الدخول 🔀 Err                               | nglish                    | لنعد                                                             | الأسئلة الشائعة تواصل د                               | التحول الرقمي                                   | عن نما N A A M A                                                                                                    |
|--------------------------------------------------|---------------------------|------------------------------------------------------------------|-------------------------------------------------------|-------------------------------------------------|----------------------------------------------------------------------------------------------------|
| وجوع<br>کی کی کی کی کی کی کی کی کی کی کی کی کی ک | ر<br>ندمات الأراضي<br>(1) | ثني)<br>خدمات الاستيراد والتصدير والفسح<br>(56)                  | ث))<br>ذدمات الدعم المالي<br>(2)                      | کیک<br>فدمات البیلة<br>(3)                      | الخدمات الالكترونية<br>(16)                                                                                                    |
| (2)<br>الدعم الفني                               | لثروة النباتية            | راعية > (6) الثروة النباتية<br>ص الاستيراد والتصدير (9) مشاريع ا | ییس > 💮 ترافیص ز<br>بیوت المحمیة 2 رف<br>مات المساندة | 29) خدمات التراه<br>9 مشاريع ال<br>تل 27) الخدم | <ul> <li>۲۱۰ الذكترونية</li> <li>۲۱۰ الذكترونية</li> <li>۲۱۰ تربية النحل وإنتاج العسل</li> <li>۲۱۰ تربية النحل وإنتاج العسل</li> <li>۱۹۰ الورود نباتات الزينة والمشا</li> </ul> |

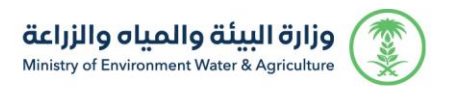

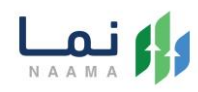

#### 5. يتم بعد ذلك اختيار الطلب

| 14 | اذوع                     |                                                               |                          |                                                      |                                         |                                          | الخدمات الالكترونية                                    | 41 |
|----|--------------------------|---------------------------------------------------------------|--------------------------|------------------------------------------------------|-----------------------------------------|------------------------------------------|--------------------------------------------------------|----|
|    | للخدمات السير<br>(14)    | خدمات عامة<br>(6)                                             | ندمات الترافيص<br>(119)  | لگ<br>خدمات الأراضي<br>(1)                           | آلاستيراد والتصدير والفسح<br>(28)       | لي فدما<br>دمات الدعم المالي فدما<br>(4) | ر<br>فدمات زراعیة<br>(13)                              |    |
|    |                          | المشاتل                                                       | 9 الورود نباتات الزينة و | الثروة النباتية (                                    | 96 تراذيص زراعية                        | (11) فدمات الترافيص                      | 186 الخدمات الالكترونية                                |    |
|    | بحث                      |                                                               | البحث عن خدمة معينة      |                                                      |                                         |                                          | الخدمات                                                |    |
|    | ←<br>ي ( إنشائي -<br>شتن | کی<br>طلب تجدید ترخید<br>تشغیلی)<br>الورود نباتات الزینة والم | بلی<br>شتر               | کی<br>طلب ترخیص تشغ<br>الورود نباتات الزینة والم     | ←<br>یص إنشائی<br>۱۰ ازینة والمشاتل     | ← گی<br>طلب ترخ<br>الورود نباتاد         | کی<br>طلب تصریح مبدئی<br>الورود نباتات الزینة والمشائل |    |
|    | ←<br>ة ورقية لرخصة       | ی<br>طلب تحویل رخصه<br>إلکترونیة                              | ←<br>عن تشغیلی<br>شتن    | ی<br>إلغاء مشروع ترخید<br>الورود نباتات الزینة والما | ←<br>بشروع تشغیلی<br>۱۰ الزینة والمشاتل | بي - توسعة م<br>الورود لباتات            | ی<br>نقل ملکیة ترخیص ( إنشائ<br>تشغیلی)                |    |

.6 يتم بعد ذلك طلب الخدمة من أيقونة "طلب الخدمة"

| 322 | وصف<br>هي ذدر<br>توسعة                     | ا، الخذمة (الورود نباتات الزينة والمشاتل-الإلغاء)<br>مة تمكن المستغرين بالتقديم على تعريج مبدلي وترخيص انشائي وتشغيلي ، سواء حالي او جديد او مشروع قائم غير مر<br>4 والغاء او نقل ملكية المشروع. | امكانية تجديد او<br>اطلب الحدمة                                |
|-----|--------------------------------------------|----------------------------------------------------------------------------------------------------|----------------------------------------------------------------|
|     | ليتي<br>متطلبات وشروط الحصول<br>على الذدمة | متطلبات وشروط الحصول على الذدمة<br>◄ كتابة سبب الإلفاء                                                                                                    | ألعملاء المستودفين<br>ألم أفراد<br>ألم علي إممال               |
|     | المعنية<br>المعنية<br>مخطط سير الخدمة      | مخطط سير الذرمة 🔶                                                                                                    | آلمدة الإملية آليام عمل                                        |
|     | المعلمية التفصيلي لاجراء<br>تقديم الخدمة   |                                                                                                    | 20 قنوات الدعم<br>20 توامل معنا<br>20 و99<br>۲ همکار MEWA (SAM |
|     | التي<br>الوثانق المطلوبة                   |                                                                                                    |                                                                |

7. بعد ذلك يتم الطلب من أيقونة "إلغاء"

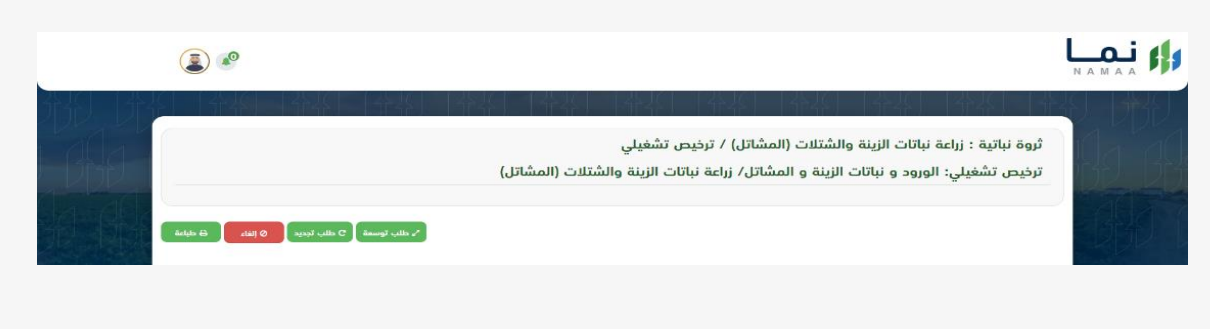

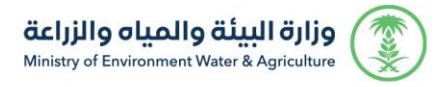

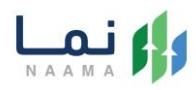

#### 8. يتم كتابة سبب الإلغاء وبعد ذلك يتم إرسالها

| ×     |       | طلب إلغاء رخصة |             | 1  |
|-------|-------|----------------|-------------|----|
|       |       |                | 20 - ريــلا |    |
|       |       |                |             | ä  |
| إرسال | إلغاء |                |             | ية |
|       |       |                |             |    |

9. بعد ارسال الطلب للوزارة يجب انتظار معالجة الطلب من قبل الإدارات، وفي حالة انتهاء المعالجة سوف تصل للمستثمر رسالة تفيد بذلك، ويمكنه الدخول على المنصة لطباعة الترخيص الالكتروني أو تعديله في حالة كانت هناك مشكلة في ادخال البيانات.

| Messages MEWA Deta > عزيزي المستفيد,<br>عزيزي المستفيد,<br>نفيدكم أن طلبكم ( اسم المشروع<br>/ نوع الترخيص / رقم الطلب ) | ••••• ?    | 9:41 AM         | 100%      |
|----------------------------------------------------------------------------------------------------|------------|-----------------|-----------|
| عزيزي المستفيد,<br>نفيدكم أن طلبكم ( اسم المشروع<br>/ نوع الترخيص / رقم الطلب )<br>قد تعتب المافتة عامه مقد احتا:       | K Messages | MEWA            | Details   |
| نفيدكم أن طلبكم ( اسم المشروع<br>/ نوع الترخيص / رقم الطلب )<br>قد تبت الدافتة عابه مقد احتا:                           |            | ستفيد,          | عزيزي الم |
| / نوع الترخيص / رقم الطلب ) قد تمت المافقة عامه مقد احتا:                                                               | م المشروع  | ن طلبكم ( اسم   | نفیدکم أ  |
| قد تمت المافقة عليه مقد احتان                                                                                           | م الطلب )  | ترخيص / رقم     | / نوع ال  |
| فنادمت المواقفة عنيه وقد اجتار                                                                                          | وقد اجتاز  | الموافقة عليه و | قد تمت    |
| اخر مرحلة .                                                                                                    |            | لة .            | اخر مرح   |

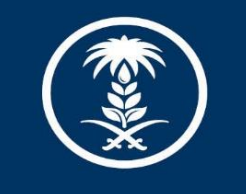

## وزارة البيئة والمياه والزراعة

Ministry of Environment Water & Agriculture

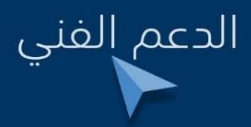

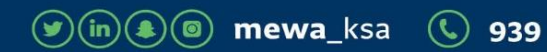